# **TUTORIAL 1: Welcome to ANSYS!**

#### **Opening the ANSYS Workbench Environment**

From the program menu list open the ANSYS 15.0 folder and select Workbench 15.0. Once ANSYS is active and you have closed the popup window presented, you will be able to view the **Project** tab. This view should look like the view below.

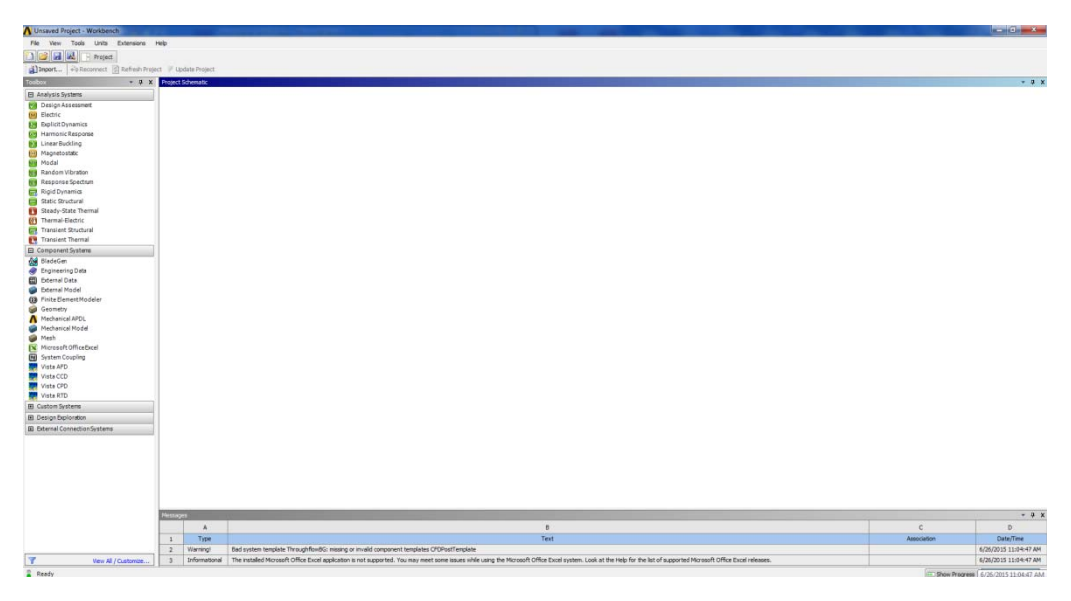

## Setting the UNITS

Now is a good time to set the units you are going to work with since the units typically do not change. Doing this now will prevent you from modeling a bar 2 meters in diameter and 12 meters in length when you try to model a bar 2 inches in diameter and 12 inches in length. The first bar may fail under its own self-weight depending on the material used! To change the units, or to check the units being used in an existing model, click on **Units** from the Project menu bar. You should see the following basic options for your unit system...

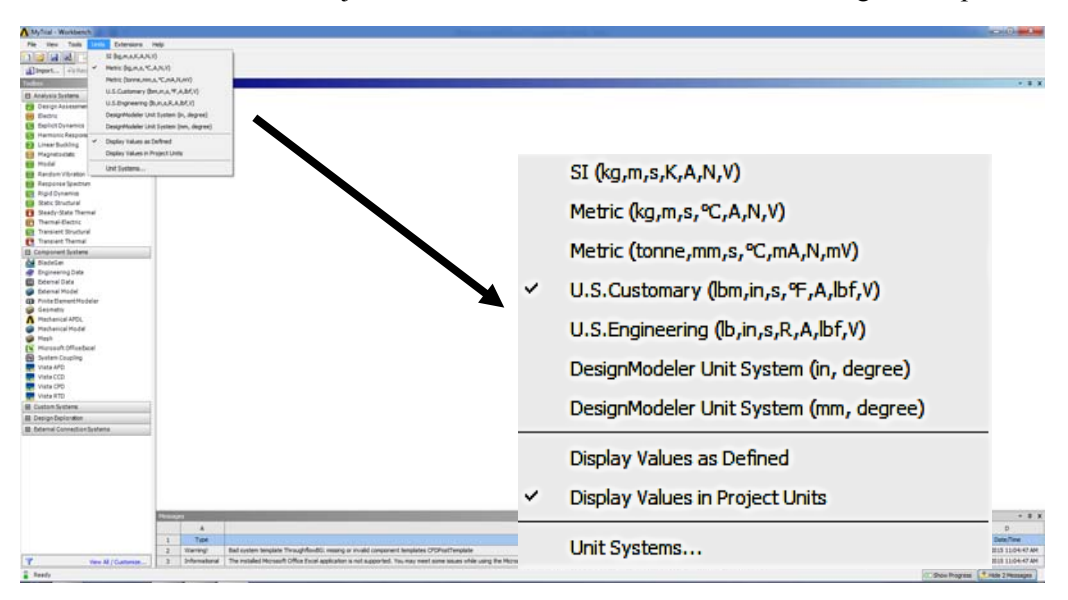

We will typically use either the predefined Metric units (default unit system) or the US Customary units in our models. At this point switch the units to the US Customary unit system by selecting it. The check mark should move to this Unit system in the menu shown. Also Switch to *Display Values in Project Units* instead of *as Defined*, if this check mark is not already checked.

## Creating the Model

To perform a structural analysis, which is what we are focusing on in Strengths, you will need to add the correct building block (**system**) from the **Analysis Systems** menu, which is the left-hand side (LHS) menu in the Project window that is currently open. ANSYS can do an amazing number of different types of analyses,

including thermal, dynamic, buckling, fluid interaction, etc., but our focus is on Static Structural analysis, i.e., our systems are not moving and will only have static (unchanging) forces applied. This type of analysis will allow us to determine the resulting displacements, stresses, strains, and internal forces/moments in any structural component that are caused by loads that are assumed to vary slowly with respect to time. This is exactly the same type of results information we are looking for when we solve Strength of Materials problems by hand using theoretical and/or approximate methods.

Click on the **Static Structural** item in the LHS menu, drag it into the Project Schematic window and then drop it off specifically in the region defined by the green dashed box that appears. In a few seconds you will see the following small window appear. This is the model system block.

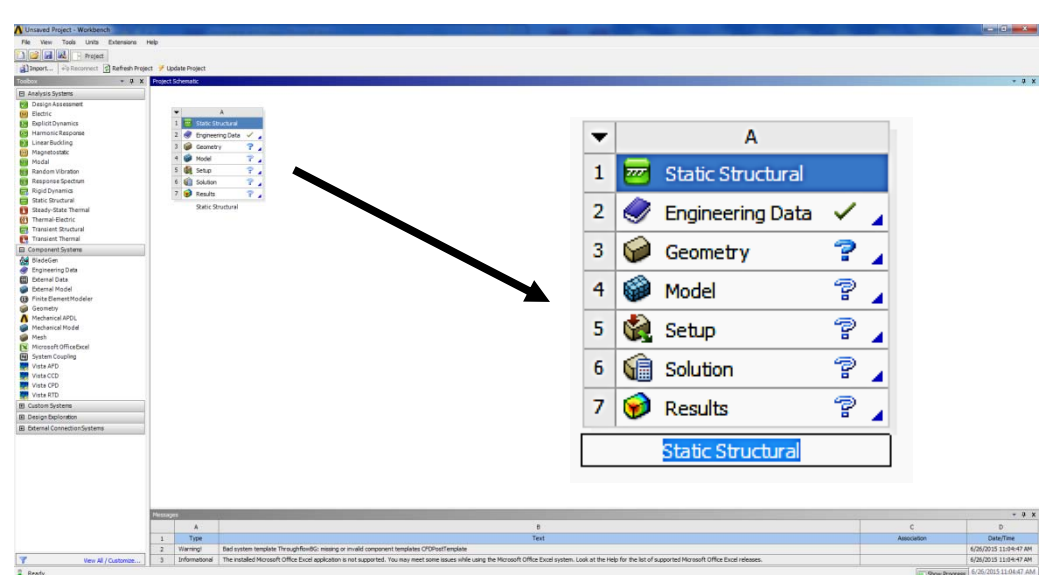

Typically you will give your system a new name that will allow you and others to pick this specific model out of many others quickly in the future. To do this double click on the default name on the system and change the name. For example you can rename the model *YourName\_Axial\_Bar\_Tutorial*.

This process defines a specific system block that is made up of several components that are called **cells.** These cells define the sequential steps needed to perform the specific type of analysis. To perform your analysis, you will work through the cells of each system in order—typically from top to bottom—defining inputs, specifying project parameters, running your simulation, and investigating the results. To interact with the cells, you will typically do one of the following:

- *Single-click*: Single-click an object to select it. This does not modify data or initiate any action.
- *Double-click*: Double-click an object to initiate the default action, which may later help you increase your speed.
- *Right- click*: Right-click to display a context menu applicable to the current state of the selected object.

## Saving Your Model & any Future Analyses

Before you go any further, save your current ANSYS workspace and system by selecting **File->Save As** from the toolbar. Save your files to a folder that is on the desktop or to a folder on the CEE Scratch Drive. You can store files to a memory key also, but this may slow things done a little. As you continue through the different program elements be sure to save your work from time to time in case anything bad happens and you need to go back to a previous saved model. ANSYS does not have an Undo button so having previous saved versions can be useful in helping you avoid starting from scratch if something goes wrong.

#### **Time to Start Modeling!**

To create a model in ANSYS and then analyze it you will work through the **cells** in the System menu in topto-bottom order. This means that you need to define the *Engineering Data* and *Geometry* before you can put together the *Model*, and you must have the *Model* defined before you can run the analysis and get the *Solution* and view the **Results**.

To help you understand these **cells** and the process needed to create each one of the System Components we will create a model of a solid, circular steel axial bar. The bar has a diameter of 1 inch, a length of 12 inches,

a concentrated load, P = 10,000 lbf at one end and is fixed to a wall at the other end. This axial bar setup is shown in the picture below.

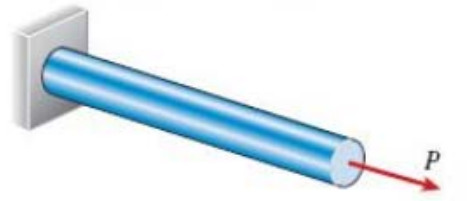

To create the model we will need to define the material used – Steel; the geometry of the bar – length and cross-sectional shape and dimensions; the loading – force magnitude and direction; the boundary conditions – the type of support provided and the support locations; and the type of mesh element and the coarseness of the mesh used to analyze the system. A coarser mesh and simpler elements will provide less accurate results than a more refined mesh and more complex elements, but the coarser mesh will provide quicker analysis results as a tradeoff. The analysis part is straightforward once the model has been defined.

#### **Engineering Data**

To have the correct behavior modeled, you need to define the type of material, along with its mechanical properties, using the **Engineering Data** cell. The model deformation response will depend on the material defined. To view the default Steel material properties, right-click on the **Engineering Data** cell and select **Edit**... You will see the following as the default. In some cases you will not see the bottom graph axes, which is just fine.

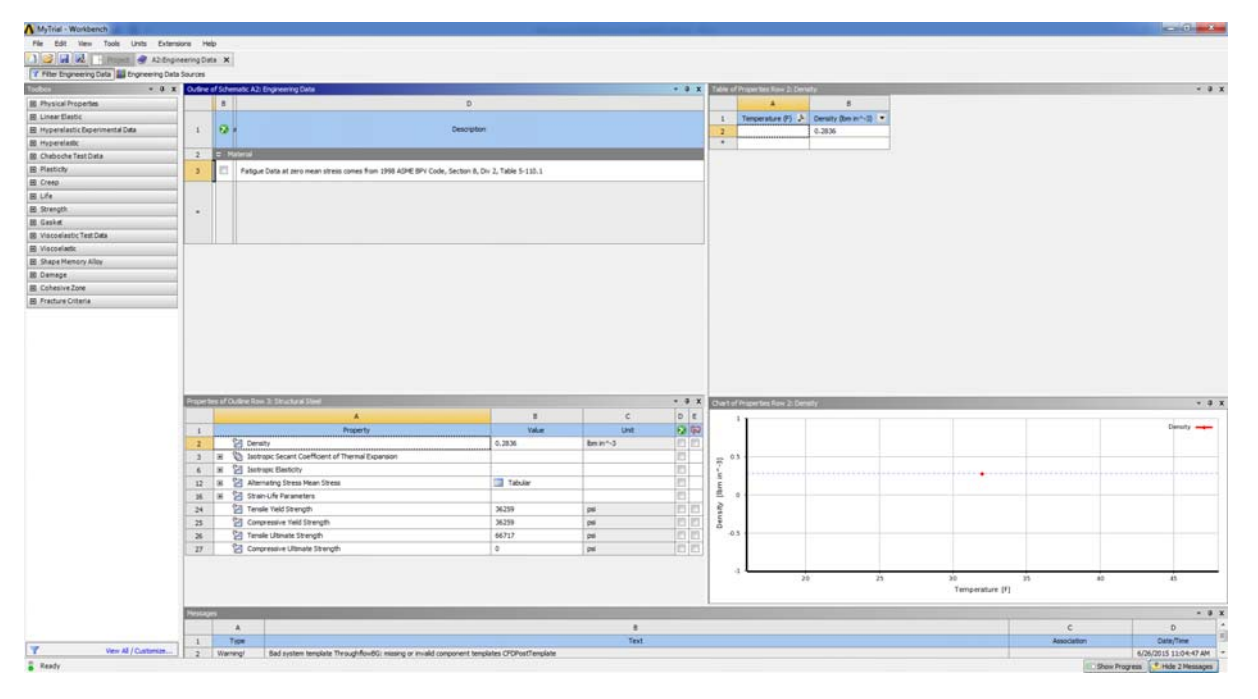

Some of the numbers may look familiar, especially in this set of units, but we will set the material properties to reflect that we are using a standard A992 Steel material. The primary material properties that we need to specify are the Modulus of Elasticity, E = 29,000,000 psi and Poisson's Ratio, v = 0.3. These will allow the correct relationship to exist between stress and strain in the model and when we run our hand calculations to check the results obtained. Other critical material properties that our analysis needs are the steel yield strength of 50,000 psi (50 ksi) and the steel ultimate strength of 65,000 psi (65 ksi). Although our bar will not yield due to having a stress below the material yield stress, it is important to define these material behavior limits in case the stress is enough to cause yielding to occur. Yielding will lead to very large deflections typically, so knowing if something has yielded becomes an important design consideration. These values are different from the default values provided by ANSYS and so you will need to change these. The A992 steel density is the same as the default ANSYS steel material and will be used in problems where we include the self-weight of the material as part of the loading.

To change each value, click on each of the cells in the lower left pane and then enter the value desired in the box that appear in the upper right pane. Remember the units are psi here. To change E and v click on the + sign in front of the Isotropic Elasticity menu item to open up its options. Then click on each cell to enter

29000000 for E and 0.3 for v. Use the same process to change both the tensile and compressive yield strength to 50000 and the tensile and compressive ultimate strength to 65000.

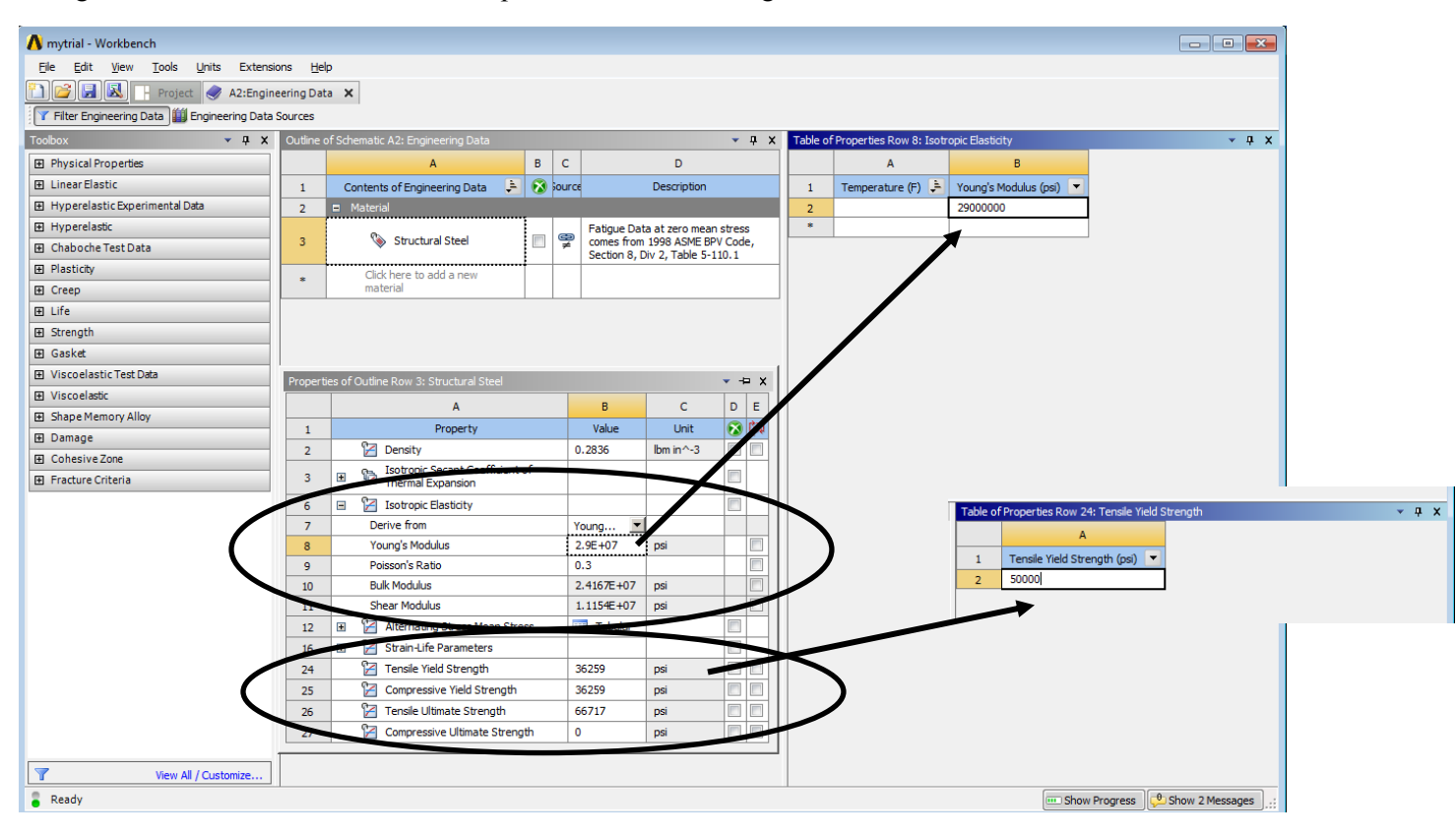

When you are done you should have the values shown in the screenshot below for our specific Steel material.

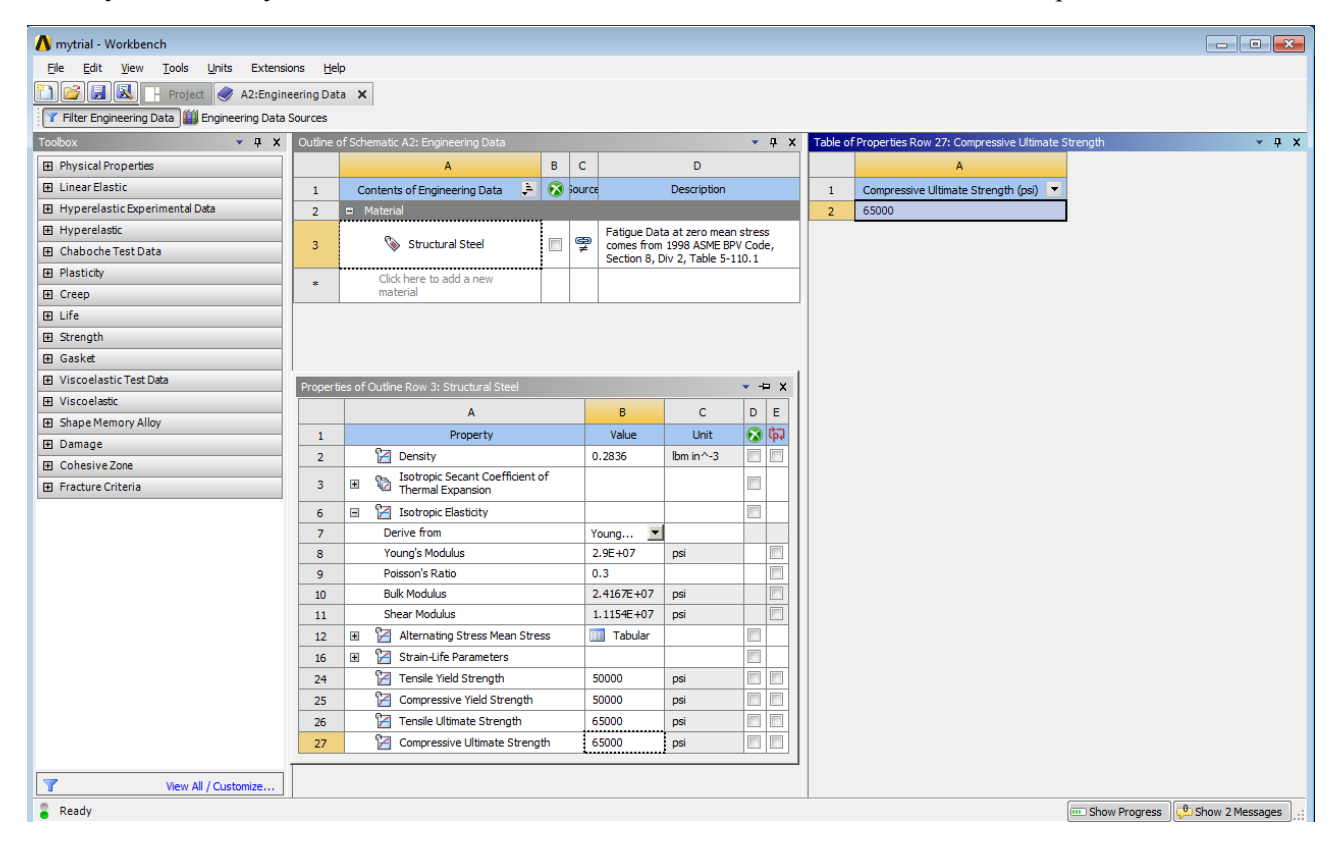

Save the changes with **Save**. To return to the Project tab either close the A2: Engineering Data (X) tab or click on the grayed-out Project tab to the left of the A2:engineering Data tab and leave the Engineering Data

tab open, but hidden. This action will take you back to the overall ANSYS project window. The **Engineering Data** cell in your Axial Bar System menu should now have a green check mark next to it.

## **Geometry**

During this semester, you will either create a new geometry from scratch using the *DesignModeler* program or you will import an existing geometry previously created by you or a colleague. We will jump right in and create our geometry for this axial bar model from scratch. To do this right click on the **Geometry** cell in the System menu and select **New Geometry**. This will open the *DesignModeler* program in a new window. This may take a little while depending on the computer you are working on but in the end you will see that a new window has been opened (with the green bullet and DM icon). This window should look like the one below.

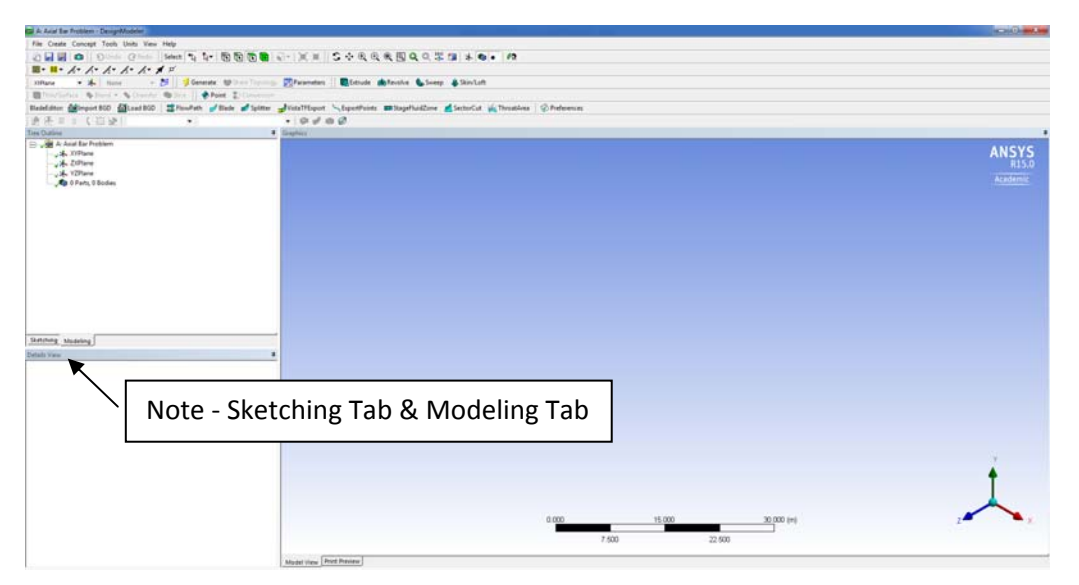

You should notice that the LHS menu now presents a Tree Outline. The Tree Outline matches the logical sequence of simulation steps. Object sub-branches relate to the main object. For example, an analysis environment object, such as **Static Structural**, will eventually contain loads. You can right-click on an object to open a context menu that relates to that object. You can rename objects prior to and following the solution process.

Using the DesignModeler we will 'draw' our system part(s) using basic drawing tools and then extrude our 2D cross-sections into 3D elements. To do this now, follow these steps:

- First, change the Units from the default of m to inch using the toolbar **Units** if you notice that the units on the window scale are in shown in m instead of inch.
- Second, click on the **YZ Plane** leaf, which is located in the Tree Outline on the LHS, to have that plane available to draw on with a 2D shape. This will make the X axis the axial direction axis.
- Third, change the selection from the *Modeling Tab* showing the Tree Outline to the *Sketching Tab* that allows drawing to begin.

At this point you should see a set of *Draw* options listed in the LHS menu. The rest of the options included in the *Sketching Tab* are hidden under the *Modify*, *Dimension*, *Constraints*, and *Settings* items.

| sketching rooiboxes                                               |  | ÷   | oraphics                |                                                                                                    |                                                                                                    | Ŧ                         |
|-------------------------------------------------------------------|--|-----|-------------------------|----------------------------------------------------------------------------------------------------|----------------------------------------------------------------------------------------------------|---------------------------|
| Draw                                                              |  |     |                         |                                                                                                    |                                                                                                    | ANSYS                     |
| 6 Tangent Line<br>6 Line by 2 Tangents<br>A Polyline<br>D Patrone |  | oti | ons under Sketching Tab |                                                                                                    |                                                                                                    | R15.0<br>Academic         |
| Rectangle     Rectangle by 3 Points     Oval     G Circle         |  |     |                         |                                                                                                    |                                                                                                    |                           |
| Modify  Dimensions Construit                                      |  | -   |                         |                                                                                                    |                                                                                                    |                           |
| Sketching Modeling                                                |  |     |                         |                                                                                                    | A for the second second s |                           |
| Details View                                                      |  | 7   |                         | and the second second second second second second second second second second second second second second second                                                                                                    |                                                                                                    | X-axis is Axial Direction |
|                                                                   |  |     |                         | - A CONTRACTOR OF CONTRACTOR OF CONTRACT |                                                                                                    |                           |

Using the *Draw* options you will draw the bar circular cross-section. Click on the **Circle** draw command in the LHS *Draw* menu. Using the mouse, hover over the axis origin and click to draw a circle shape. Drag the mouse outward to create a circle in the XY plane. You do not need to worry at this point about the correct diameter dimension.

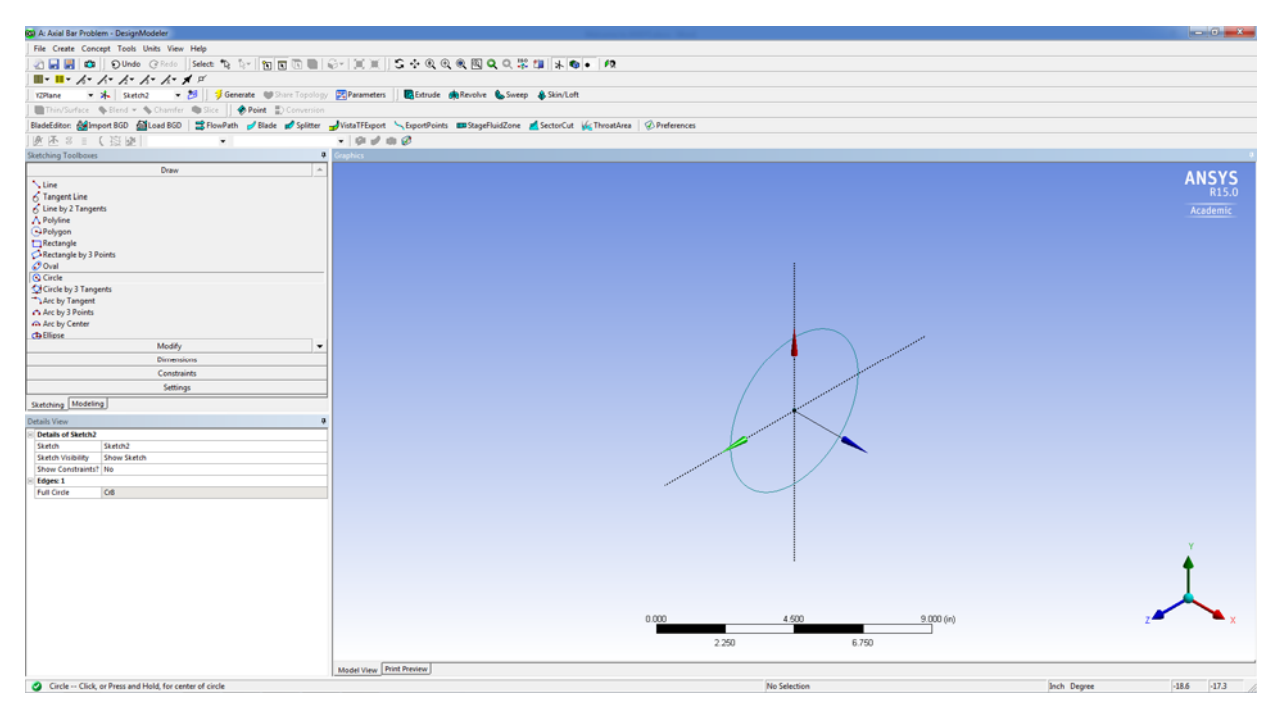

Once the circle is drawn we can input the correct the diameter dimension by changing to the *Dimensions Menu* from the *Draw Menu* on the LHS and clicking on the *Diameter* option. Click anywhere on your circle to define the **D1** parameter location. When you do this an arrow defining the diameter will appear on your sketch with the label D1. In the text box that appears on the LHS, type 1 in the **D1** box and hit *Enter* to define the circle's actual diameter. Note that the circle dimension changes in the sketch to reflect this new value.

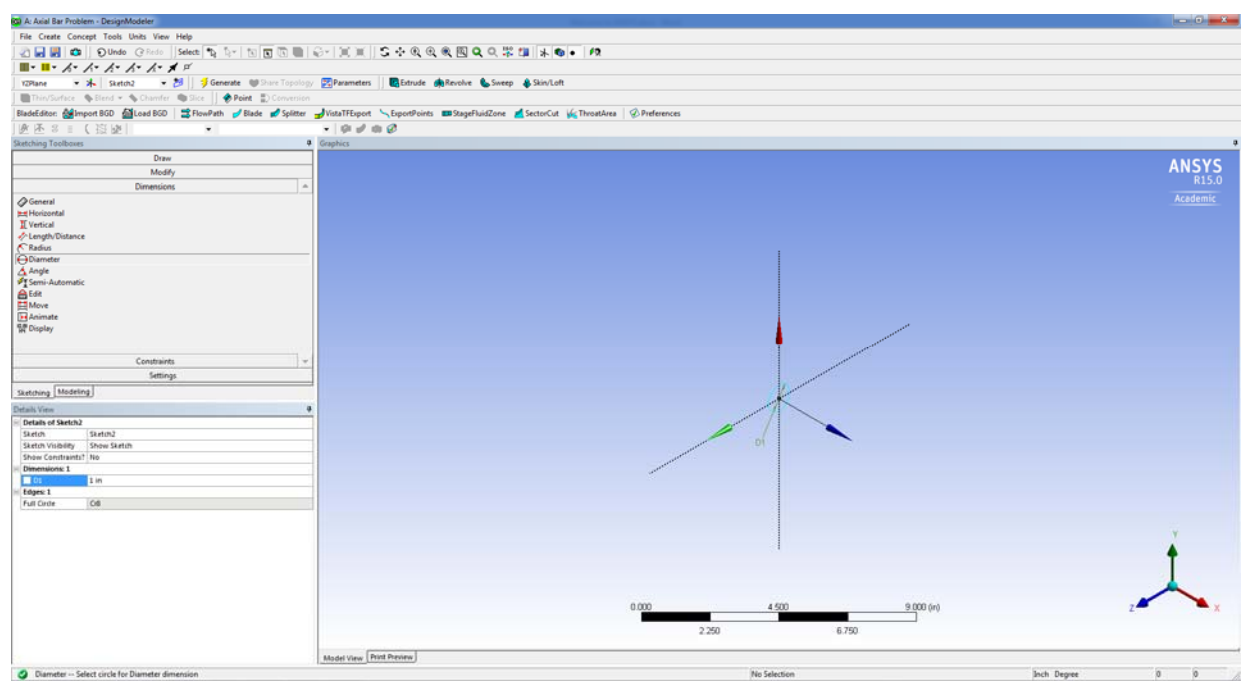

Now select the function **Extrude** from the top tool bar. You will see a wireframe extrusion of the 2D cross-section into 3D in the x-axis direction in the Sketch.

Change the **FD1** value in LHS menu that appears showing the details of the Extrude1 to 12 inches and then click on the **Apply** button that is showing in the LHS. This will create a solid circular bar with this exact

extrusion length in your model. Now as a final step click to create the 3D bar element click on the **Generate** option on the toolbar (it has the lightning bolt next to it). You should now have 3D cylindrical bar!

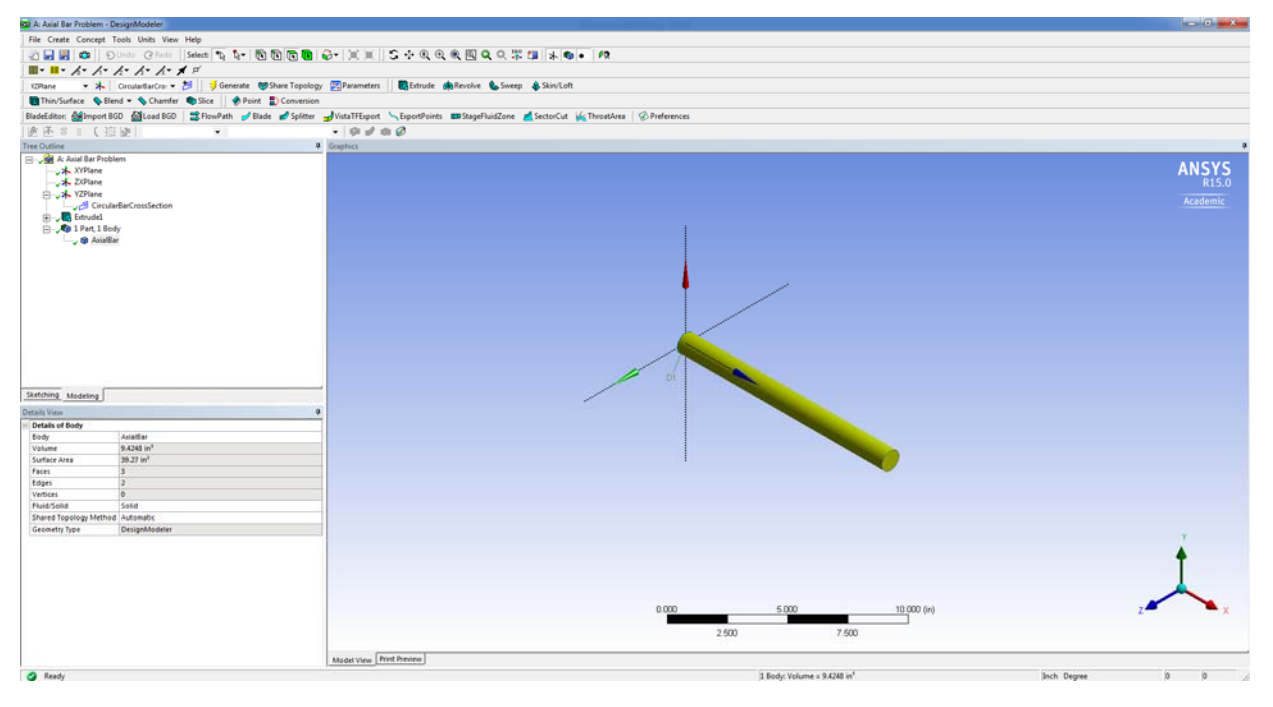

You will find that you have been thrown out of the Sketching tab and back into the Modeling tab. This is fine. Before we move on, let's rename some of the sketches and parts we have in the model. Click on the + signs in the LHS tree menu to expand each one.

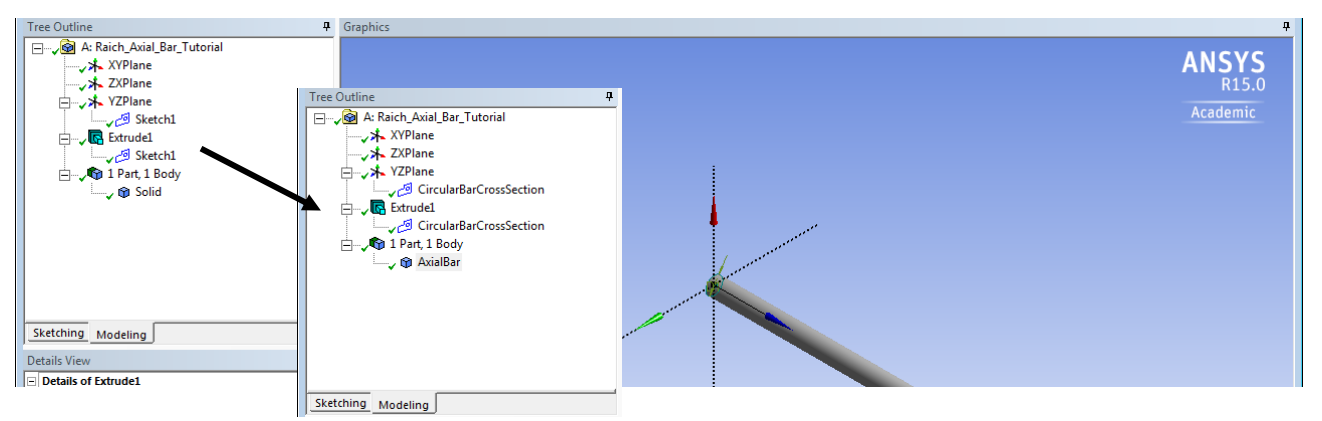

Right-click on each label and rename the Sketch1 as CircularBarCrossSection and the Extruded Body Part created as AxialBar. For simple models this is not perhaps very useful; but with more complex models it helps with searching to find what you want to work with. Keep the DesignModular program open but open the ANSYS main window by clicking on the ANSYS icon (Black & Yellow A icon) along the bottom toolbar.

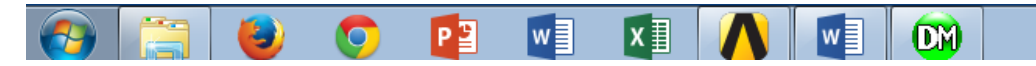

You should now see a nice green checkmark next to the **Geometry** cell in the System menu in the ANSYS Project window. As indicated, the **Model** cell is the next one that you will want to right-click on and select **Edit...** to work with. Another new window will open that is tagged with a red ball and giant M icon, which stands for *Mechanical*. This *Mechanical* window will allow you to work on the meshing of the axial bar. A mesh is needed to run a Finite Element Analysis (FEA). The mesh takes the 3D axial bar part and represents it as many small elements that are connected by nodes. The FEA cannot run without having a mesh defined.

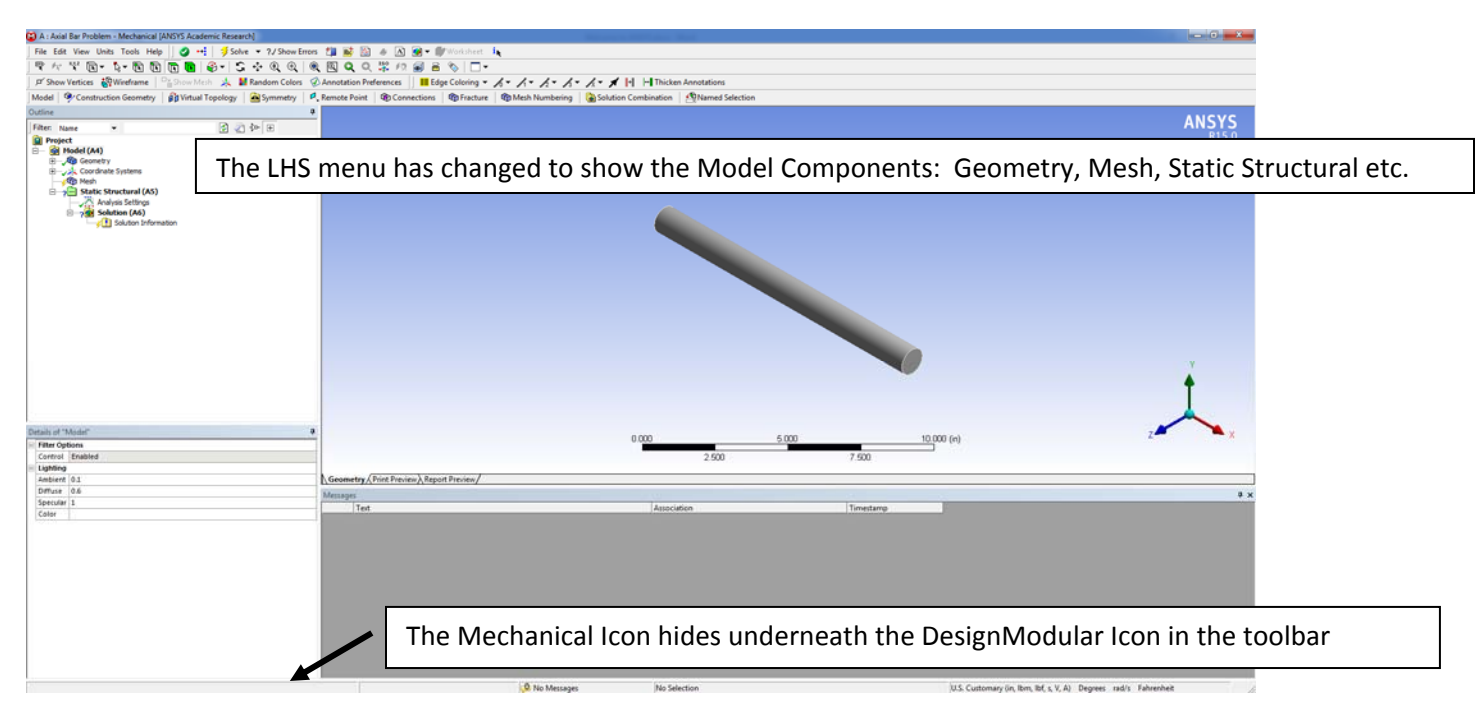

In the *Mechanical* Tree Outline you should see a **Mesh** leaf. Right-click on **Mesh** and then select **Generate Mesh**. For now we will use the default mesh element. Later in the semester we will talk more about what happens when you change the type of element or the size of the elements used to define the mesh. Once the mesh is generated it will appear on the 3D bar as shown. The default ANSYS element type is officially a 3D quadratic tetrahedron (solid) element. Typically you will not need to any other solid element.

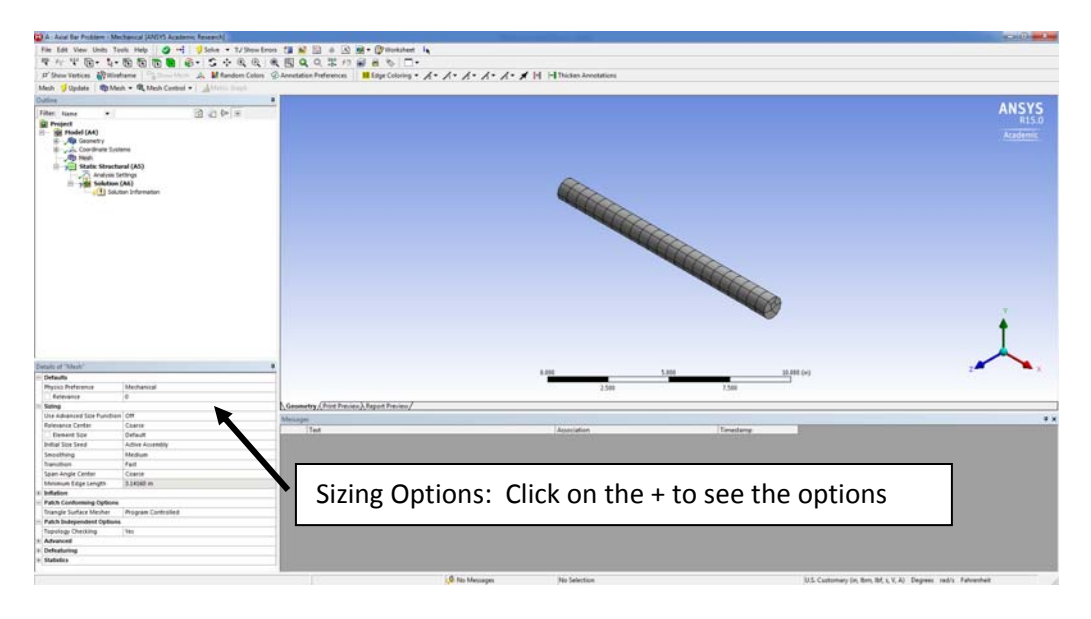

If you want to rotate the axial bar in space you can use any of the view buttons in the toolbar.

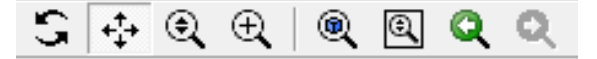

Under the **Sizing** Menu Item on the LHS you can change the **Sizing->Relevance Center** from **Coarse** to **Medium** and the right-click on the **Mesh** leaf and click **Update** to see the mesh generated become more refined, i.e., more elements are defined. Typically you would expect the Medium mesh to give better results than the Coarse mesh, although it may take more time to do so. You can view what happens if you select the **Fine** mesh option too.

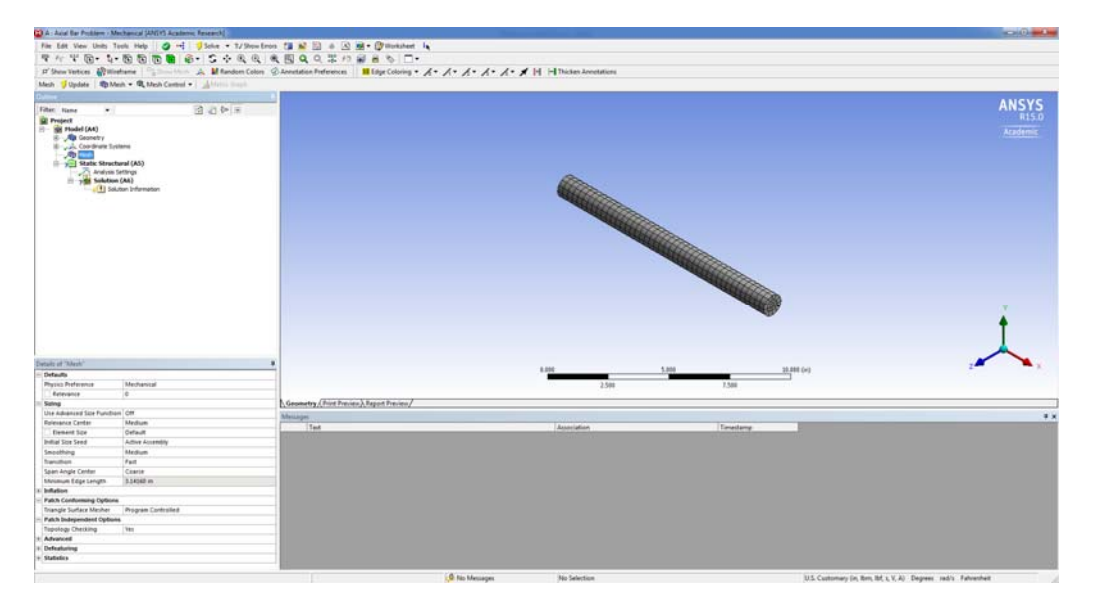

Leave the model with the **Medium** mesh. If you go back to the ANSYS Project window you will now see a green check mark next to the **Model** cell.

Go back to the Mechanical window view. You can visually identify model parts based on a property of that part. For example, if an assembly is made of parts of different materials, you can color the parts based on the material. Click directly on the **Geometry** tree leaf in the **Model** window (not on the + here but on the Geometry label) and under the **Definition** menu change the **Display Style** field to **Material** from **Body Color**. The part colors are based on the material assignment. For example in a model with five parts where three parts use structural steel and two parts use aluminum, you will see the three structural steel parts in one color and the two aluminum parts in another color. The legend will indicate the color used along with the name of the material. In our case there is only one material color shown for structural steel in the legend.

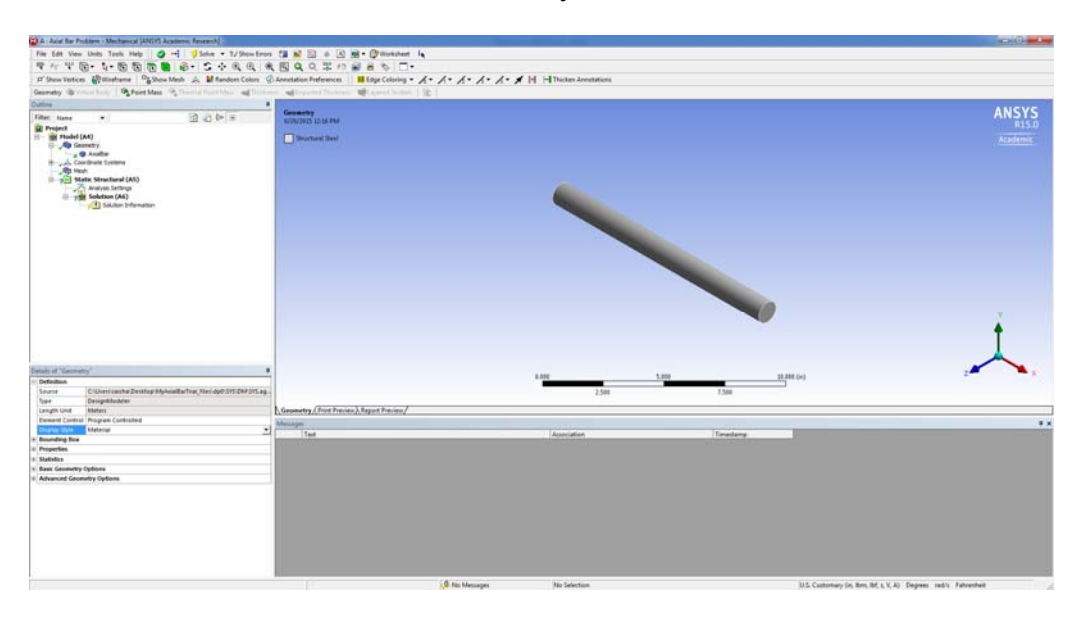

#### <u>Setup</u>

Use the **Setup** cell to launch the appropriate application for that system. Using these options you will define your loads, boundary conditions, and otherwise configure your analysis in the application. Go back to the **Project** window and right-click on the **Setup** cell and select **Edit...** You will work again in the same *Mechanical* model window but will need to right-click on the **Static Structural** leaf to access the functions needed. Many options will show when you select **Insert...** as shown below.

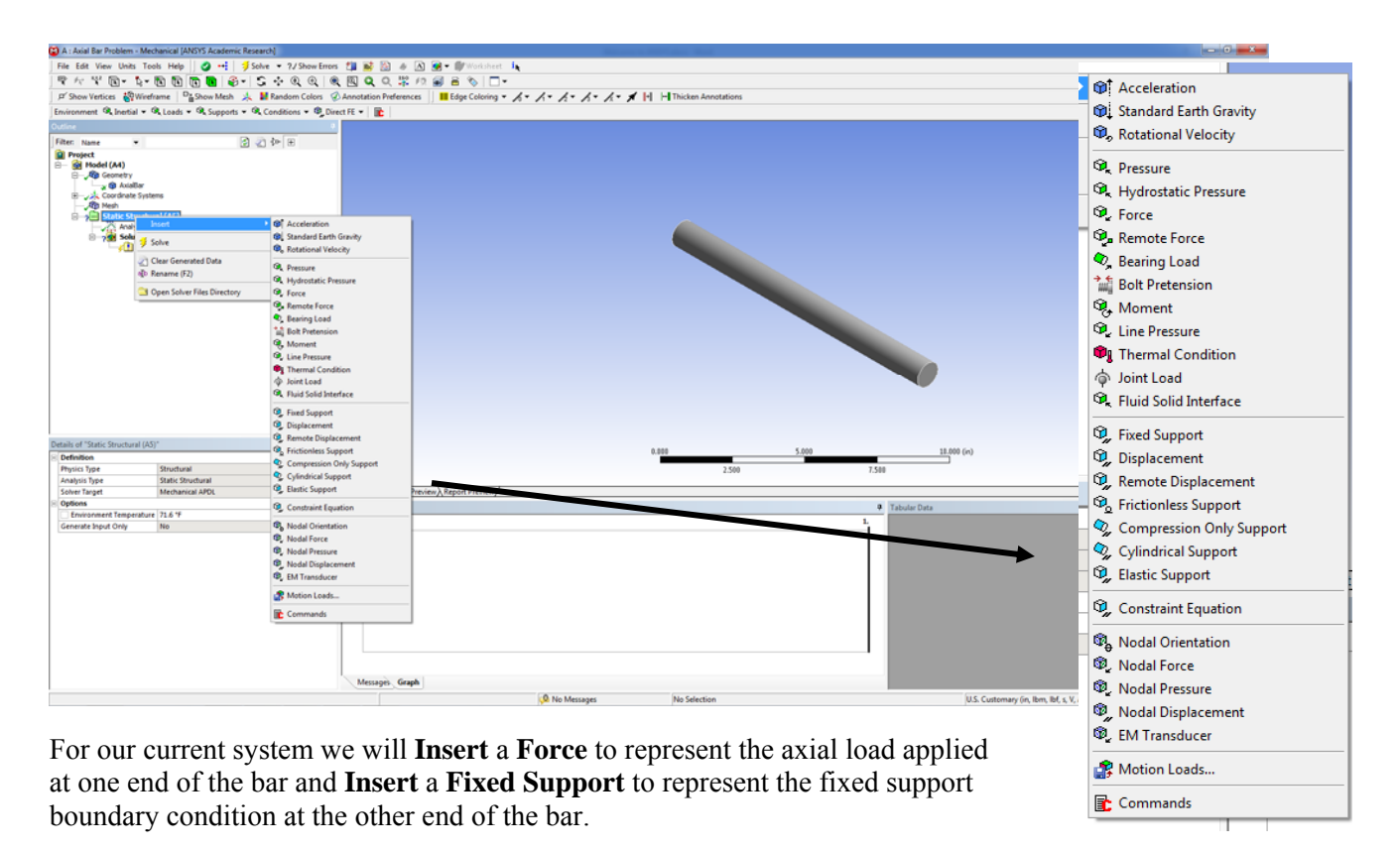

We will create the Force first. Right-click on **Static Structural-> Insert->Force**. The first change to be made is to change the **Define by** box selection from **Vector** to **Components** in the lower left menu. If you click on this box you will be able to view the options using the arrow provided. The second change is to set the magnitude of the X-direction force to be 10,000 lbs. If you notice that the force units are in N, you will need to reset the units to inch and lb in the Mechanical window by selecting Units from the main toolbar. The positive X-axis direction will define the positive direction of the force in this case.

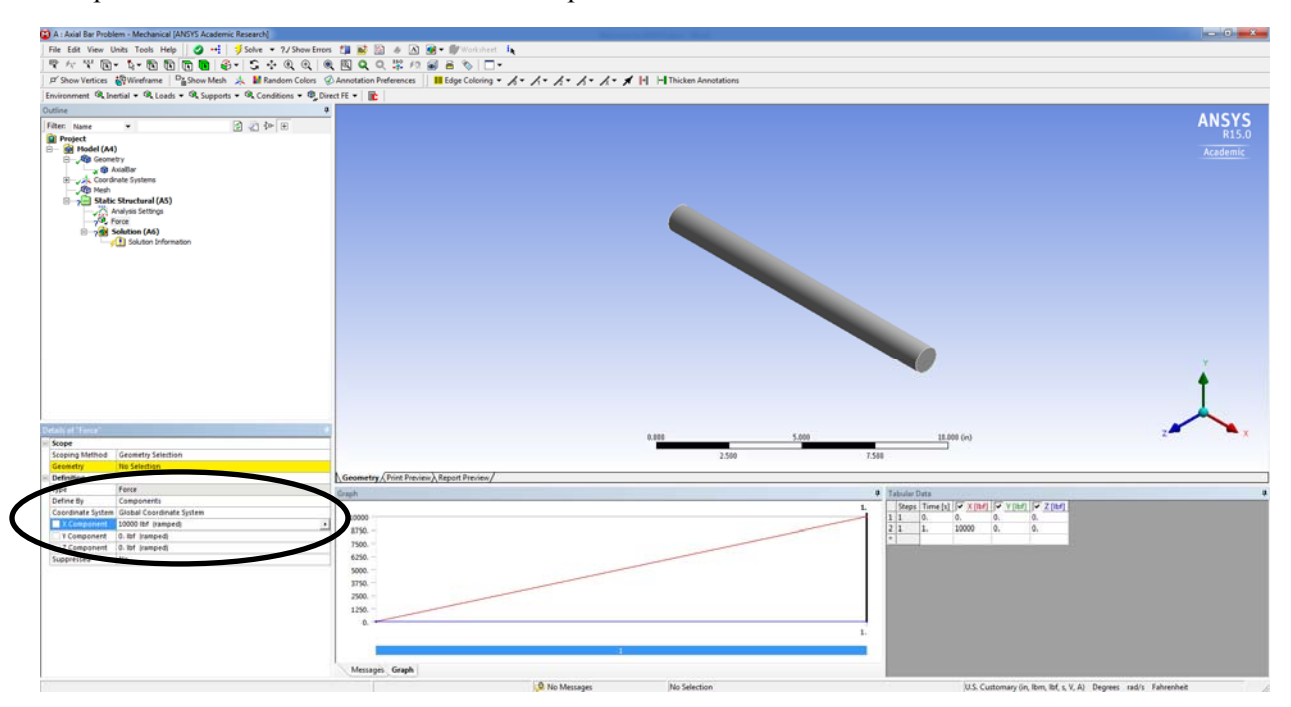

So now the direction and magnitude of the load is defined, but we still need to define the location of the force on the axial bar. Click on the X axis vector in the bottom right corner to change the view to look at the end view of the bar.

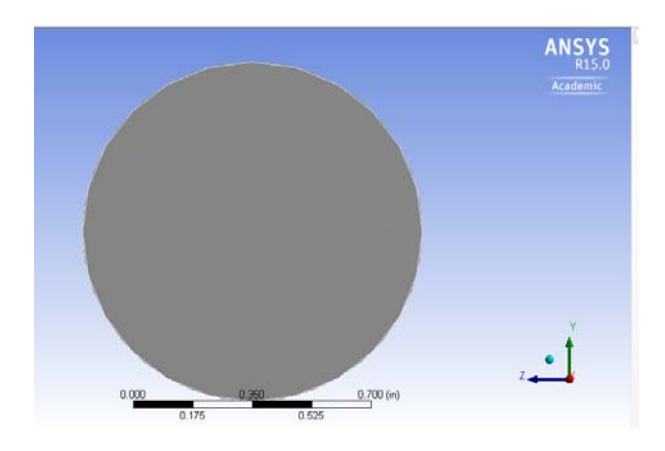

|   | <b>₽</b> - <b>₽</b> |            |      | 🗳 🕶      | - S  |   |
|---|---------------------|------------|------|----------|------|---|
|   | Wirefram            | e ⊔⊓s<br>B | Face | (Ctrl+ F | jk 🕨 | R |
| - | ~                   |            |      |          |      |   |

Then change the cursor to the select Face in the Toolbar

and click on the end of the bar cross-section as near to the center of the cross-section as you can approximate to highlight this face of the bar. In the bottom left menu that shows the Details of "Force" click on the *Geometry None Selected* box that is highlighted in yellow if that appears and then click on the **Apply** button that appears to add the load. If you just see the **Apply** button in the Geometry box then click on that to add the load. The *Geometry* box will change and state 1 Face. You do not need to place the force exactly in the middle of the cross-section due to selecting a face to apply the force to in ANSYS.

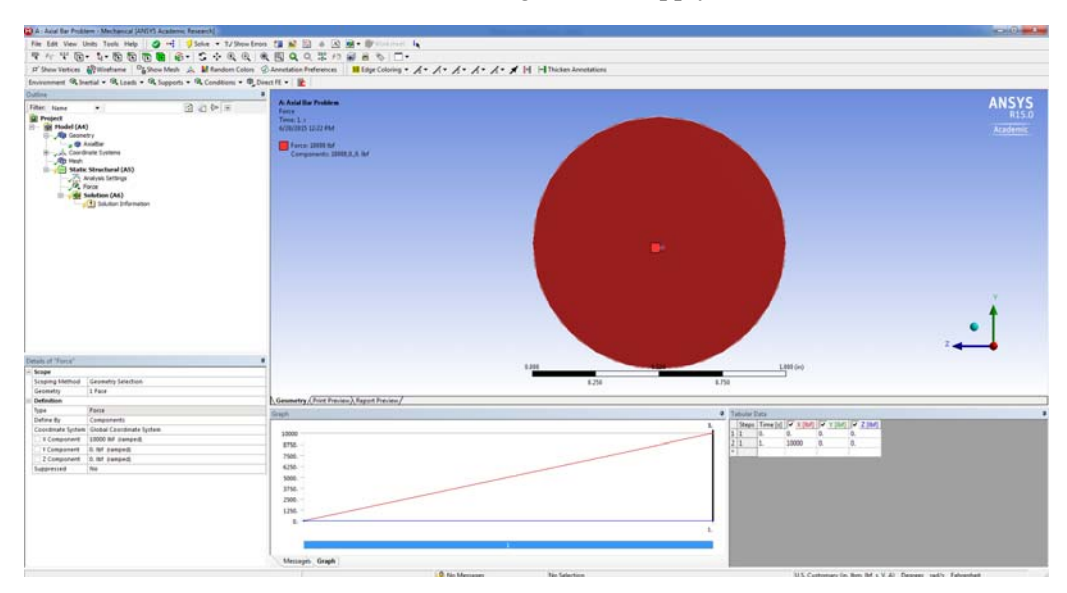

Click the ISO view (central light blue ball on the axes) to see the bar in profile with the axial load attached now.

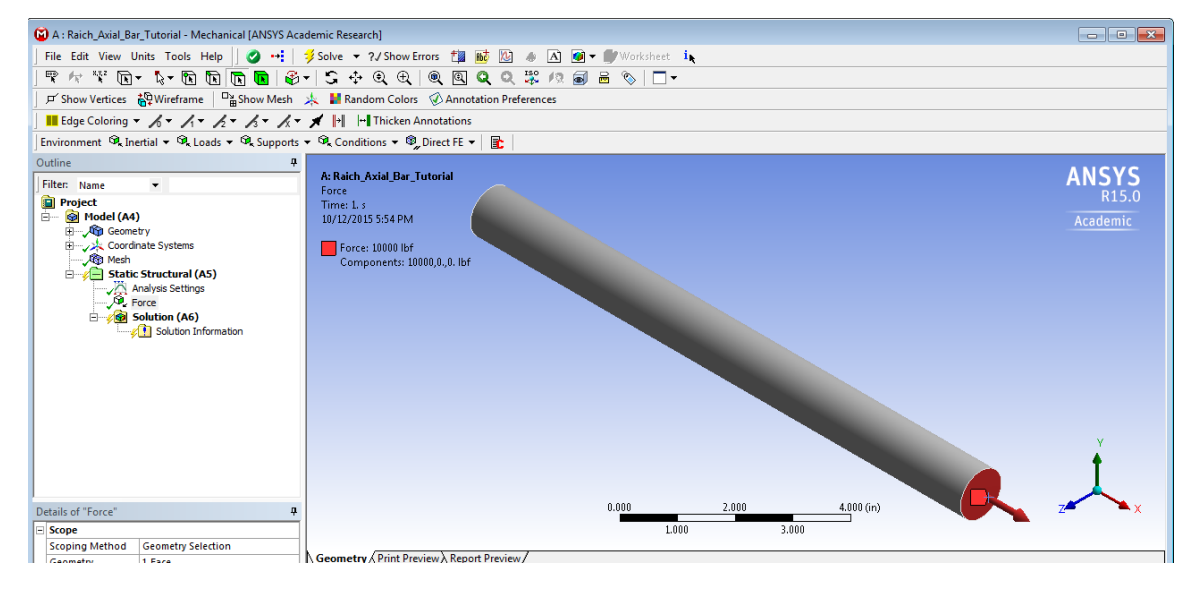

Now you need to add the fixed support condition to the other end of the axial bar. Use the viewing tools to rotate the bar until you can view the other end. Right-click on **Static Structural-> Insert->Fixed Support** and use the **to the select Face** cursor option again from the toolbar and select the face at this end. To set the fixed support at this selected face use the **Apply** in the bottom left menu to assign a fixed boundary condition to the entire face of bar end. The fixed support condition imposed will not allow any point on the end to translate in the x, y, or z directions or to rotate around the x, y, or z axis.

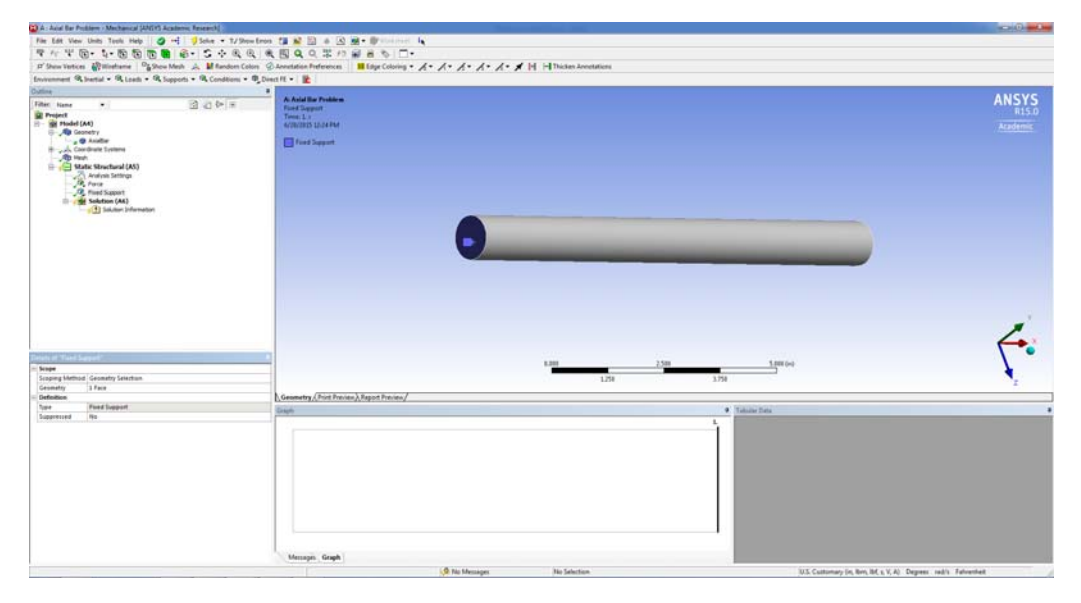

If you check the *Tree Outline* in the LHS menu you should see that there are now 1 *Force* and 1 *Fixed Support* leaves added. If you clicked on either of these you will see the corresponding feature highlighted in the model window. If you click on the *Static Structural* leaf itself you will see all the features highlighted at once in the model window.

#### What our model represents...

The model you have created in ANSYS is a fixed axial bar with a point load at its end. This can be viewed most easily in a XY Plane view as shown. These annotations shown by ANSYS are pretty basic and do not represent the typical concentrated load and fixed support as drawn by me on the sketch below that we are used to seeing in textbook problems. Note that I have drawn the support as a fixed wall and the load as a blue arrow. This is not the ANSYS view that consists of a red arrow indicating the load applied.

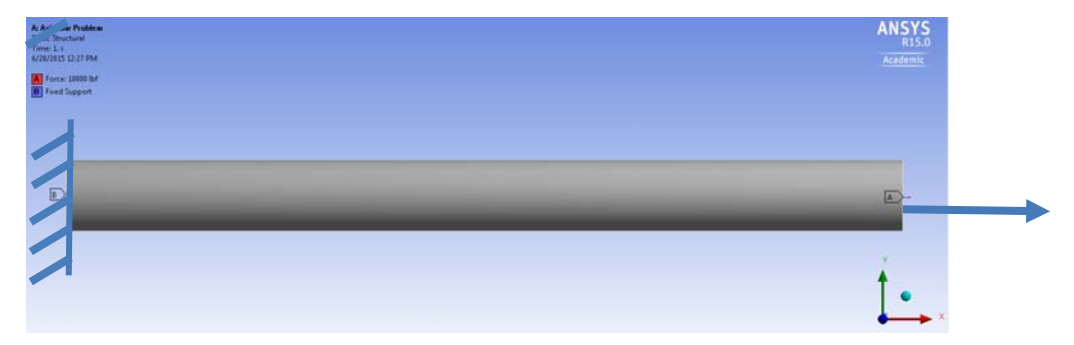

#### Solving the Problem by Running an Analysis and Viewing Analysis Results

Try to run the analysis now by right-clicking on the **Solution** leaf in the LHS menu and clicking **Solve**. This will confirm there are no model errors or missing components. The analysis will run and finish, but you will not be able to look at any of the analysis results. You can confirm that the analysis was successful by checking the **Project** window and noting all the nice green check marks all the way through the **Results** cell or by noting the green checks on the Solution and Solution Information leaves in the *Mechanical* window view.

To be able to see and visually review the analysis results you will need to tell ANSYS exactly what you want to see. There are many options so we need to be careful in defining what we want to see.

The results we are interested in for this first analysis problem with the axial bar are axial stress and axial deformation results.

To set-up a viewer for the Axial (Normal) Stress we will select Solution->Insert->Stress->Normal Stress

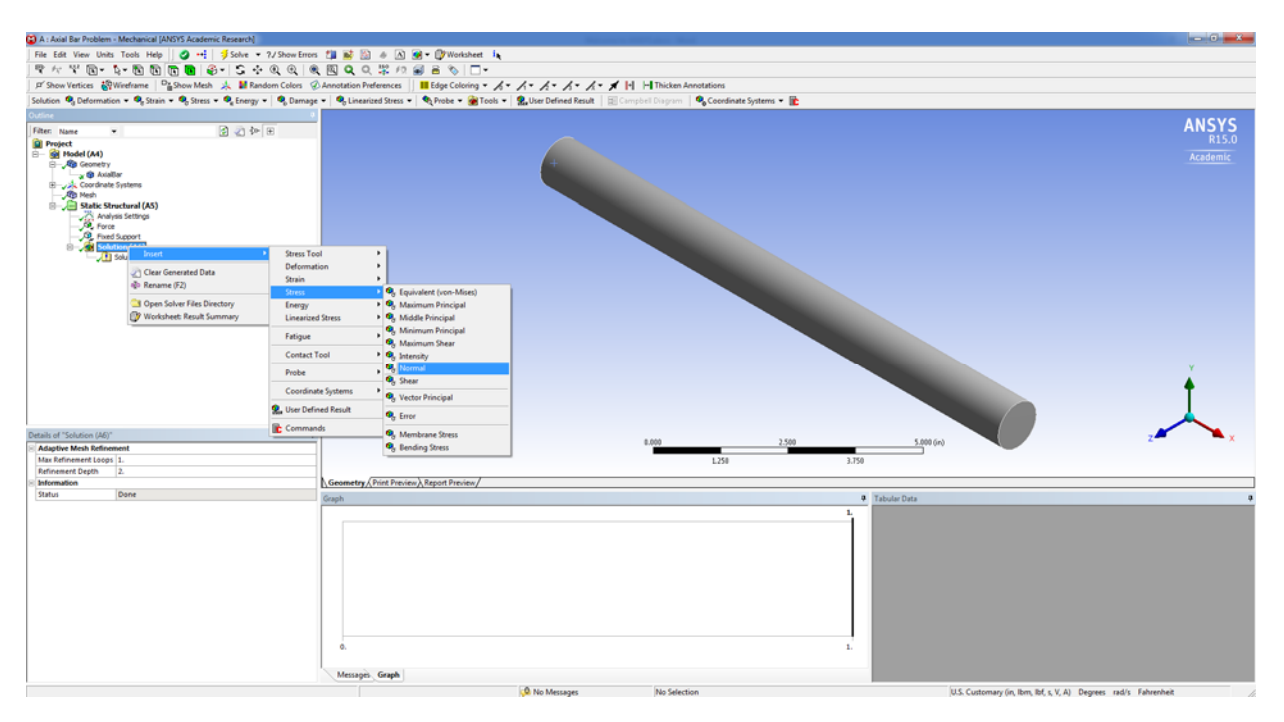

We do not need to change the **Orientation** in the bottom left menu from the **X** axis since this is the axial direction we are interested in. If it was not then we would need to change this information to get normal stress in other directions.

To set-up a viewer for the Axial (Normal) Deformation we will select Solution->Insert->Deformation->Directional

| 😮 A : Axial Bar Problem - N                                                                                                    | Aechanical (ANSYS Academic Research)                                                                                                    |                                                                                        |                                          |                                |                             |            |                                                                                                    | - 0 -×-                      |
|----------------------------------------------------------------------------------------------------|----------------------------------------------------------------------------------------------------|----------------------------------------------------------------------------------------|------------------------------------------|--------------------------------|-----------------------------|------------|----------------------------------------------------------------------------------------------------|------------------------------|
| File Edit View Units                                                                                                    | Tools Help 🕜 💀 🦻 Solve                                                                                                    | <ul> <li>?/Show Errors</li> </ul>                                                      | 1 🖬 🖄 🚸 🔥 🔗 - 🕼 Workshee                 | e in                           |                             |            |                                                                                                    |                              |
| ● た ¥ 励· 5                                                                                                    | • No No No No                                                                                                    |                                                                                        | R Q Q 12 /2 @ 8 %                        | •                              |                             |            |                                                                                                    |                              |
| D' Show Vestices 2000                                                                                                    | inframe Dt Chow Math                                                                                                    | andrem Colours                                                                         | Anostation Professores                   | . /. /. /. /. /                | In the Thickes Associations |            |                                                                                                    |                              |
| Solution ( Deformation                                                                                                    | . O Stain . O Starr . O Farm                                                                                                    | n m   😫 Damaga                                                                         | n   😫 Linearized Street n   🌑 Docke n 🍛  | Tools a Stree Defined Period   | Constal Discon              | Custame =  |                                                                                                    |                              |
| Autor                                                                                                    | · · · · · · · · · · · · · · · · · · ·                                                                                                    | y -   - banage                                                                         |                                          | root - Ma our centre where   B | Contraction and Contraction | Jynena • 📕 |                                                                                                    |                              |
| Uusine                                                                                                    |                                                                                                    | -                                                                                      |                                          |                                |                             |            |                                                                                                    | ANSYS                        |
| Filter: Name •                                                                                                    | S < 2                                                                                                    | *   ±                                                                                  |                                          |                                |                             |            |                                                                                                    | R15.0                        |
| Ander (A4)     Ander (A4)     A | nteres<br>tarter (AS)<br>Status<br>Status<br>Const<br>Const | Stress Tool     Deformatio     Strain     Stress     Energy     Linearized     Fatigue | en en en en en en en en en en en en en e |                                |                             |            |                                                                                                    | Academic                     |
| i i                                                                                                    |                                                                                                    | Contact To                                                                             | ol 🔸 loc                                 |                                |                             |            |                                                                                                    |                              |
|                                                                                                    |                                                                                                    | Probe                                                                                  |                                          |                                |                             |            | and the second second s | 7                            |
|                                                                                                    |                                                                                                    | Constants                                                                              | Sutern +                                 |                                |                             |            |                                                                                                    | •                            |
|                                                                                                    |                                                                                                    | Containing                                                                             | - synamic                                |                                |                             |            |                                                                                                    |                              |
|                                                                                                    |                                                                                                    | 2, User Define                                                                         | ed Result                                |                                |                             |            |                                                                                                    |                              |
|                                                                                                    |                                                                                                    | Command                                                                                | 6                                        |                                |                             |            |                                                                                                    |                              |
| Details of Sciubon (40)                                                                                                    |                                                                                                    |                                                                                        |                                          |                                | 8.000                       | 2.500      | 5.000 (in)                                                                                                    | 2 <b>-</b>                   |
| Max Enfinement Loops 1                                                                                                    |                                                                                                    |                                                                                        |                                          |                                | 1.268                       |            | 1 150                                                                                                    |                              |
| Refinement Depth 2                                                                                                    |                                                                                                    |                                                                                        | 1.3                                      |                                |                             |            |                                                                                                    |                              |
| - Information                                                                                                    |                                                                                                    |                                                                                        | Geometry Print Preview Report Preview/   |                                |                             |            |                                                                                                    |                              |
| Status P                                                                                                    | ost-processing Required                                                                                                    |                                                                                        | Graph                                    |                                |                             |            | Tabular Data                                                                                                    |                              |
|                                                                                                    |                                                                                                    |                                                                                        |                                          |                                |                             | 1          |                                                                                                    |                              |
| 6                                                                                                    |                                                                                                    |                                                                                        | Messages Graph                           |                                |                             |            | and the second second se                                                                                                    |                              |
|                                                                                                    |                                                                                                    |                                                                                        |                                          | O No Messager                  | No Selection                |            | It's Customarciin Ibm Ibl s                                                                                                    | V A) Dennes rad/s Eshrenheit |

In the bottom left menu again we do not need to change the **Orientation** from the **X axis**.

Now you can run the analysis again by right-clicking on **Solution** and then **Evaluate All Results** or rightclicking on **Solution** and then **Solve**.

### Viewing Axial (Normal) Stress Results

Click on the **ISO** view if not done already. To view the normal stress in the bar just left click on the **Normal Stress** leaf in the **Tree Outline**. Change the view to **Smooth Contours** from **Contour Bands** to smooth out the stress transitions shown using the toolbar option under the banded icon.

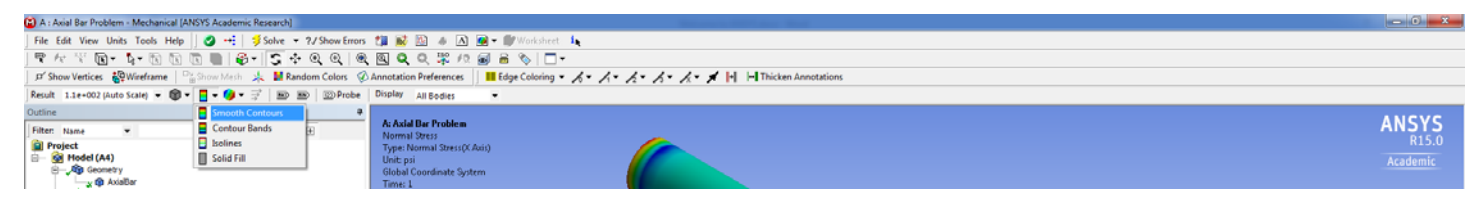

Your view should change to show the color stress levels as shown below. According to the results provided by ANSYS the Normal Stress in the bar varies in value according to the color legend shown.

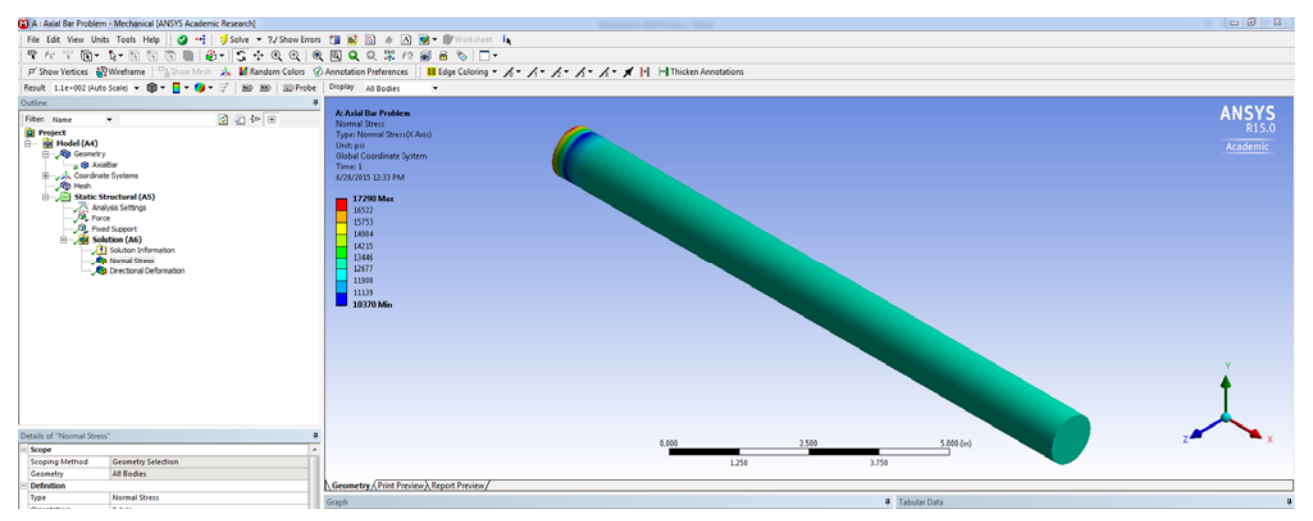

### Very nice colors, but is this Normal Stress result correct?

To verify the results you can compare the stress in the portion of the bar away from the support and see if it is the same as the theoretical axial stress given by the equation  $\sigma = P/A$ .

You can ask ANSYS to tell you what the analyzed stress is at any point on the bar by using the **Probe** option, which is in the toolbar right above the view window. When this option is on you can hover the cursor over any part of the bar and find out what the normal stress is at that specific location. If you click on a point, ANSYS will label that point with the stress value. To get rid of the labels, just click on one and hit Delete.

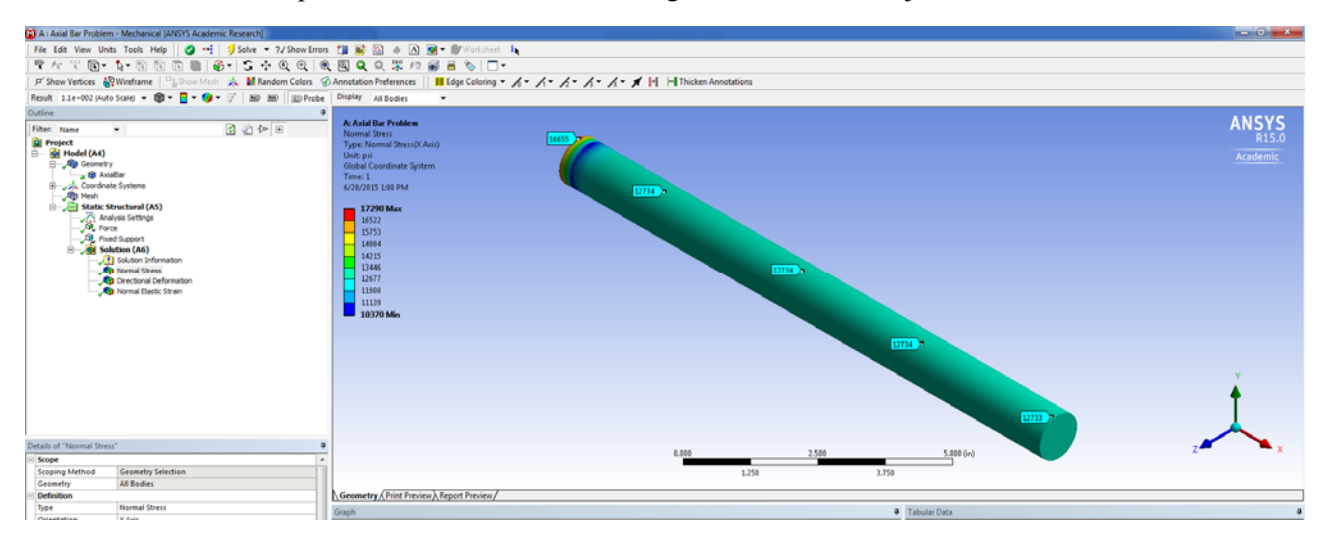

The results state that the normal stress is 12,734 psi (or 12.7 ksi) across most of the bar located away from the fixed support. The normal stress increases typically to a maximum of 17,300 psi in portions of the bar located very closed to the fixed support end. You may have a varying maximum stress that is slightly greater or less than 17,300 psi at the support end due to different random meshing of the bar that occurs from model to model.

This is okay since the higher stress at the fixed support is a St. Venant's Effect. The support is a singularity since it suddenly restrains the contraction due to Poisson's effect that the bar wants to have but cannot. This end condition is approximate in our model and would need to be investigated more in depth if we were concerned about stress concentrations at the fixed end of the bar. We are not for this model so we will just use the results that are provided away from the fixed end of the bar.

# So is a Normal Stress of 12,734 psi correct?

Calculate the stress for a bar with P = 10,000 lbs and a diameter of 1 inch. The cross-sectional area of the bar is 0.7854 in<sup>2</sup>. Therefore the calculated stress is 12732 psi. This indicates that the ANSYS results are very accurate for normal stress.

# Viewing Axial Bar Deformation Results

To view the deformation occurring in the bar just left click on the **Directional Deformation** leaf in the **Tree Outline**. Your view should change to show the color stress levels as shown below. You may need to change from contour bands to smooth contours again. According to the ANSYS results, the axial deformation varies in value according to the color legend shown and the deformation increases from zero to a maximum at the free end.

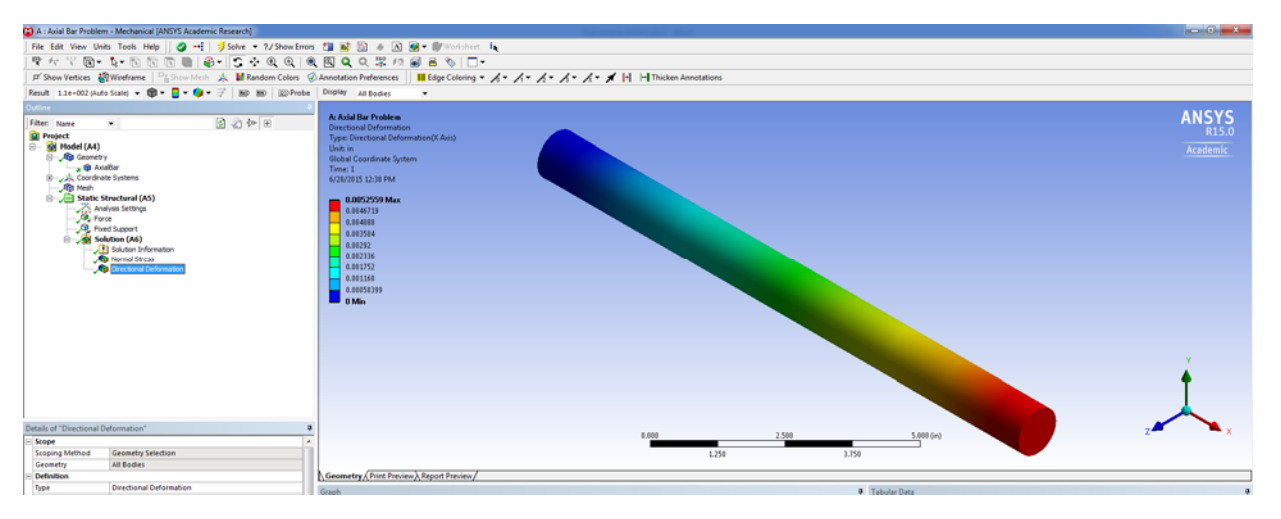

## Again very nice colors, but is this Axial Deformation result correct?

The deformation results indicate that the support does not move – there is 0 deformation of that end. ANSYS also says that the total deformation at the free end of the bar is about  $5.2578 \times 10^{-3}$  inches with the load applied. You can see the gradual increase in deformation from the fixed end to the free end better if you change the contours to **Smooth Contours** as an option as shown below.

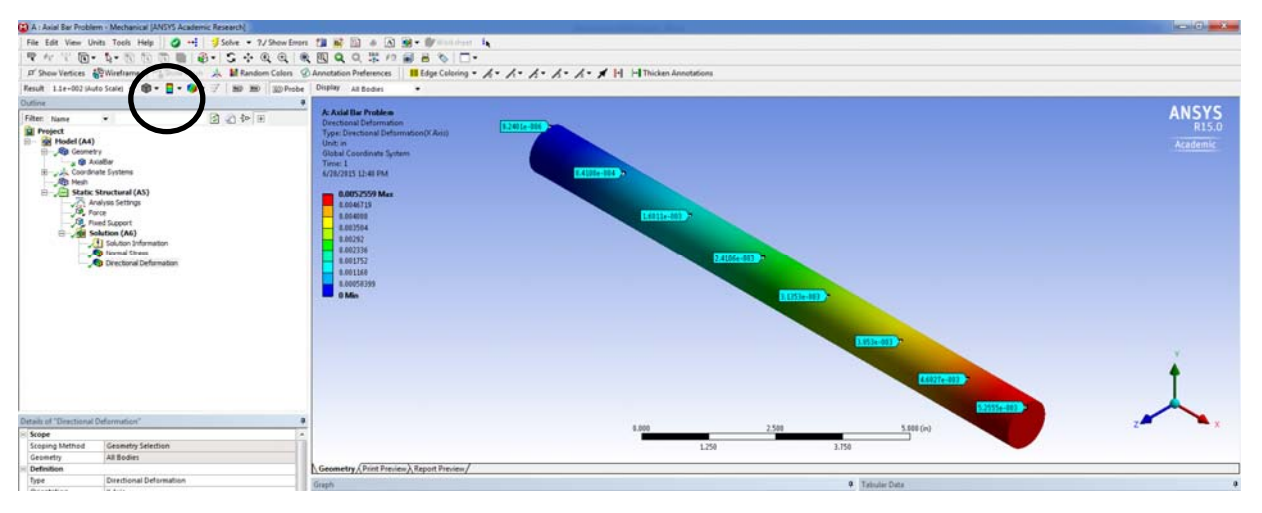

# So is the total axial deformation of the bar equal to 5.2578x10<sup>-3</sup> inches?

We can compare this to the value we calculate from the 'play' equation,  $\delta = PL/AE$  with P = 10,000 lb, L = 12 inches, A = 0.7854 in<sup>2</sup> and E = 29,000,000 psi. The deformation is  $\delta = 0.0052685$  inches or 5.2685x10<sup>-3</sup> inches. So again the ANSYS results obtained are very accurate.

You can also view the undeformed wireframe bar superimposed on the deformation results as shown below. This option is under the rainbow cube button next to the contour band. This indicates that the bar elongates as expected under the tensile force.

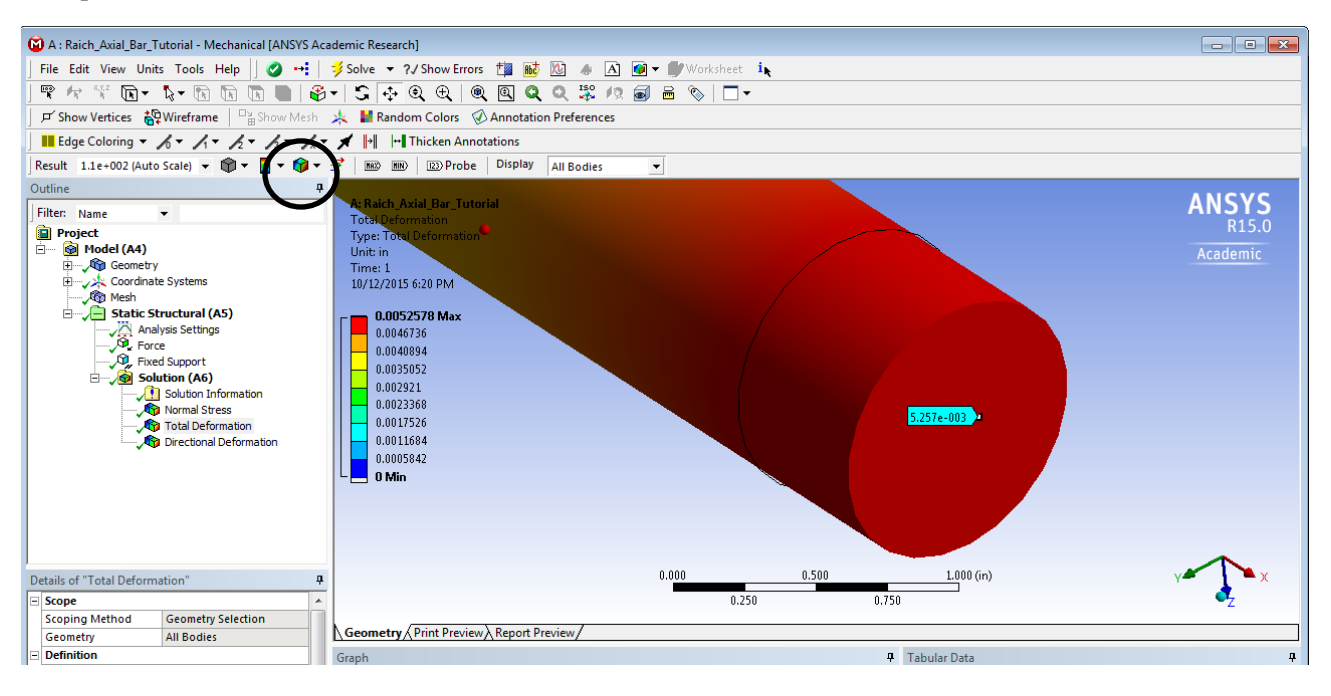

## **Deleting Stuff**

If you need to delete any component added typically you will find this by right-clicking on the component and selecting *X Delete* from the options listed.

### **Cell States**

ANSYS tries to help out the modeler by showing states for what is still to be done, what needs to be updated, and what is up to date.

The blue question mark indicates Attention Required. All of the cell's inputs are current; however, you must take a corrective action to proceed. To complete the corrective action, you may need to interact with this cell or with an upstream cell that provides data to this cell. Cells in this state cannot be updated until the corrective action is taken.

The yellow lightning bolt indicates Update Required. Signifies that local data has changed and the output of the cell needs to be regenerated. When updating a Refresh Required cell, the Refresh operation will be performed and then the Update operation will be performed.

The green check mark indicates Up to Date. An Update has been performed on the cell and no failures have occurred. It is possible to edit the cell and for the cell to provide up-to-date generated data to other cells.

#### Help, Please Help Me

There are three types of help that are available as you work with ANSYS: Quick Help, Sidebar Help and Online Help.

Quick Help is available for most cells in a system. Click the blue arrow in the bottom right corner of the cell to see a brief help panel on that cell.

Sidebar Help is available at any time by clicking **F1**. The **Sidebar Help** view will be displayed on the right side of the screen. The content of this help panel is determined by the portion of the interface that has focus (i.e., where the mouse was last clicked). So if the **Project Schematic** has focus but no systems are defined, you will see a **Getting Started** topic. If the **Project Schematic** has focus and one or more systems have been defined, you will see links to those specific system types, as well as links to general topics. You can also access the **Sidebar Help** view by choosing **Help** > **Show Sidebar Help** from the menu bar.

Online help is available from the ANSYS Workbench **Help** menu, or from any of the links in the quick help or the **Sidebar Help** view.

## Other Things You Can Do With The Results Obtained for the Axial Bar Problem

### **Animation of Deformation and Stress**

You can run the **Animation** in the bottom *Graph* view and see how the stress and/or deformation increases as the load is increased from 0 lb to 10,000 lb for this problem.

#### **Review Normal Strain Results**

Add a Review of Normal Strain using **Solution->Insert->Strain->Normal** and running the analysis again. Note than the Strain across most of the bar is constant. This is due to having the same internal stress (and force since we have the same cross-sectional area) for this region of the bar. We can check if the strain value is correct by comparing the analysis value of  $4.3912 \times 10^{-4}$  in/in to the calculated value of  $4.3904 \times 10^{-4}$  in/in.

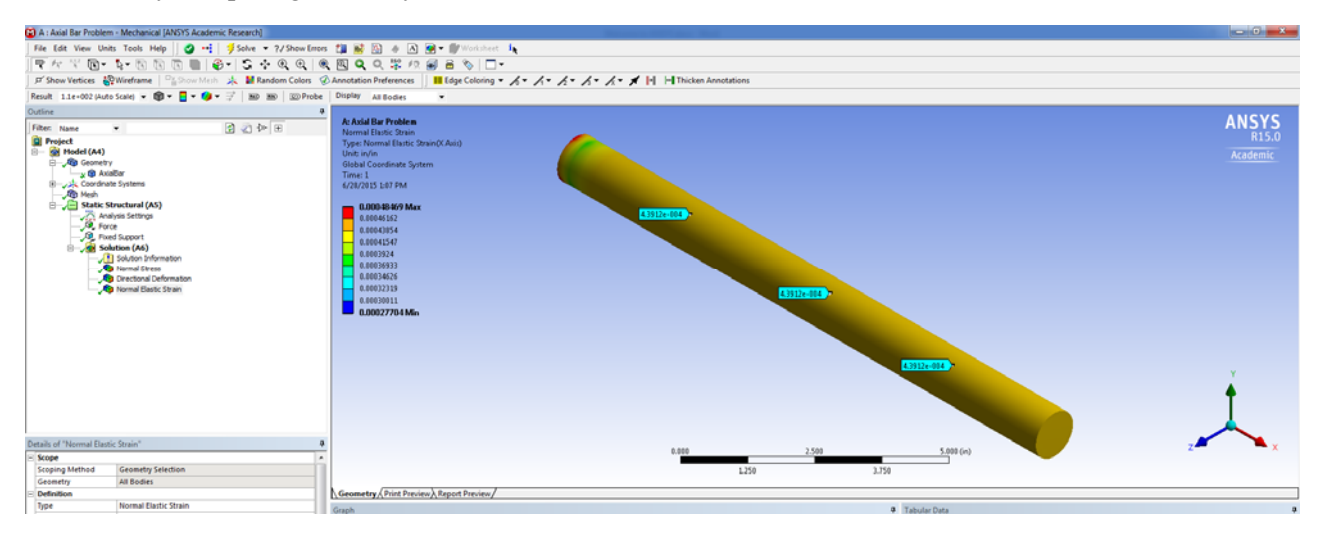

#### View Poisson's Effect

Zoom in to see Poisson's effect along the axial bar length by comparing the underformed wireframe of the bar with the deformation results.

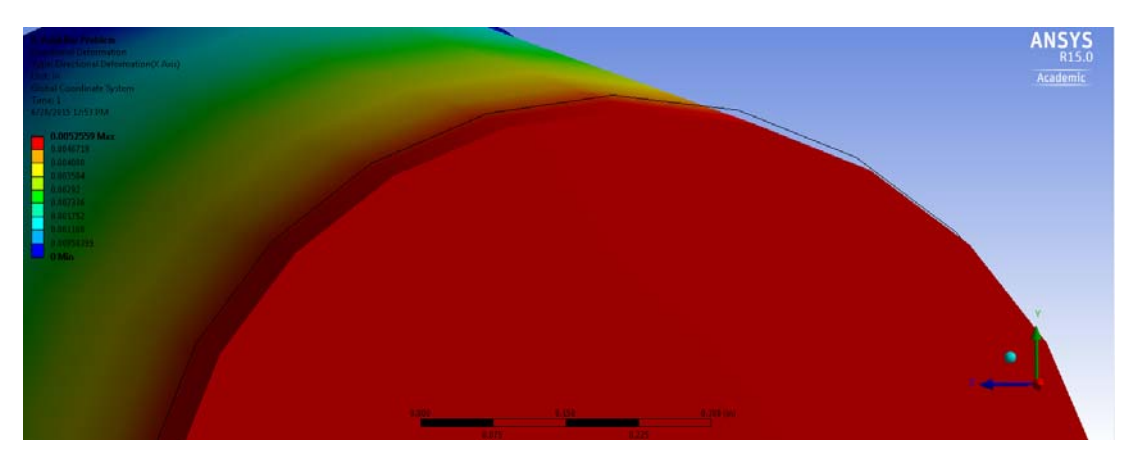

You can change Poisson's Ratio to an artificially high value like 0.8 and see the effect more in the results. However, it will still be relatively small.

# COMPARISON OF DIFFERENT MESH SIZES FOR AXIAL BAR PROBLEM

# COARSE

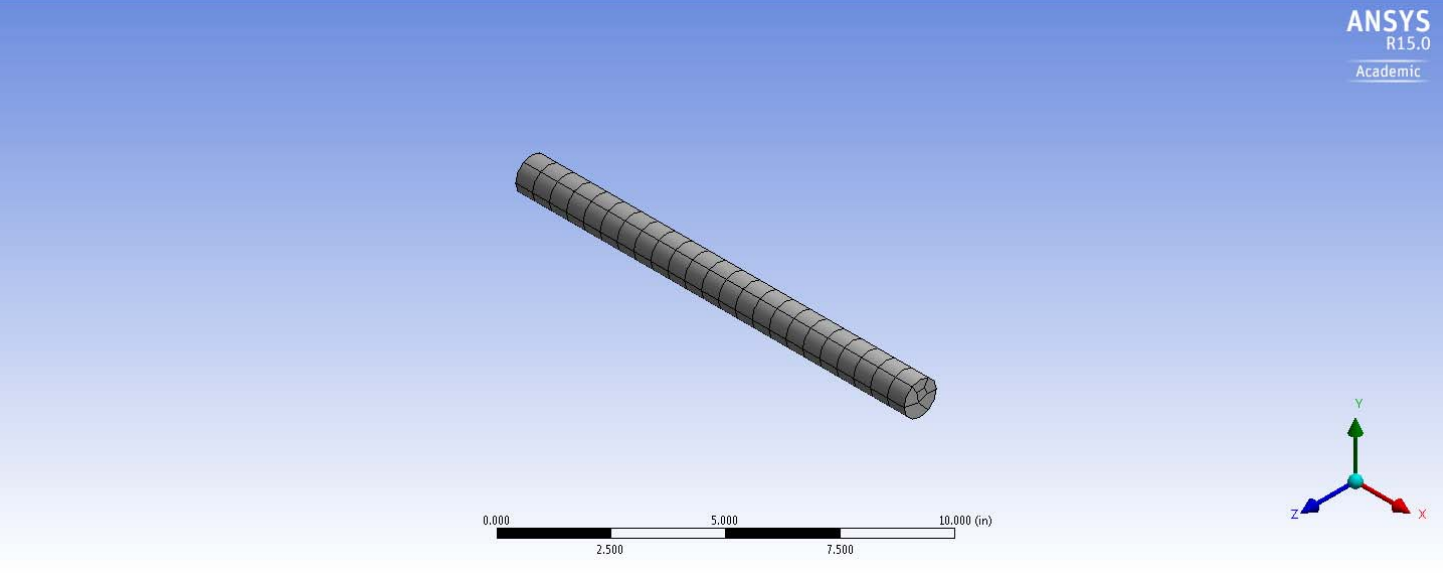

**MEDIUM** 

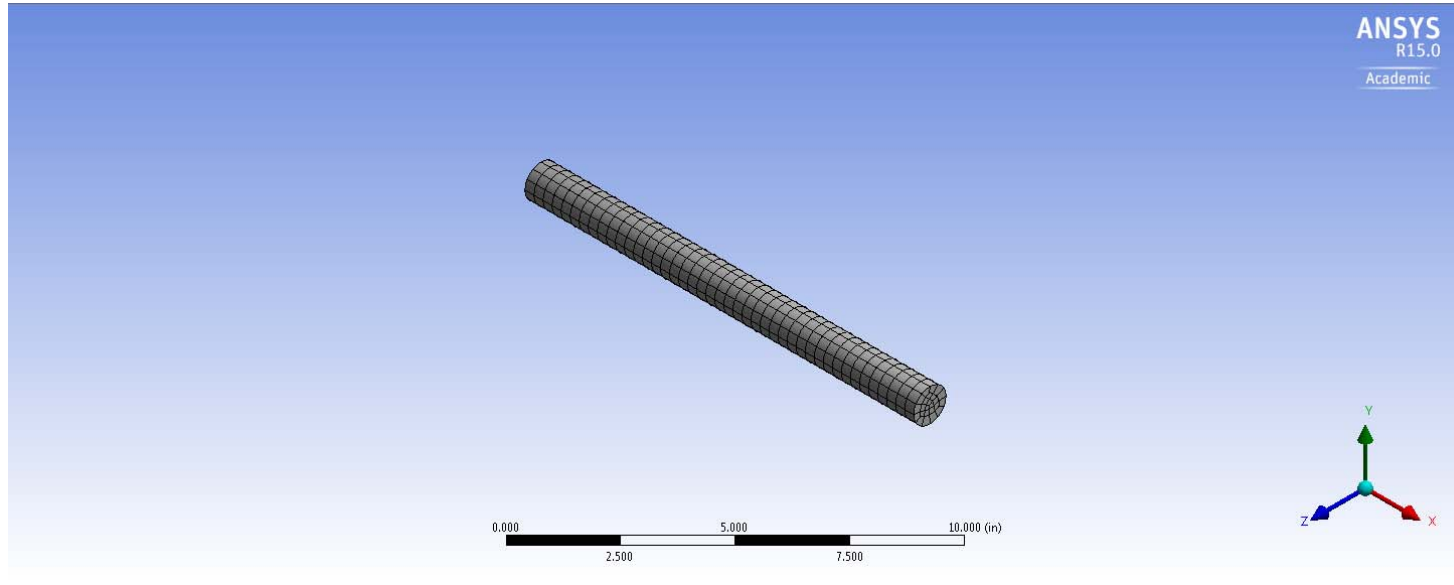

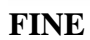

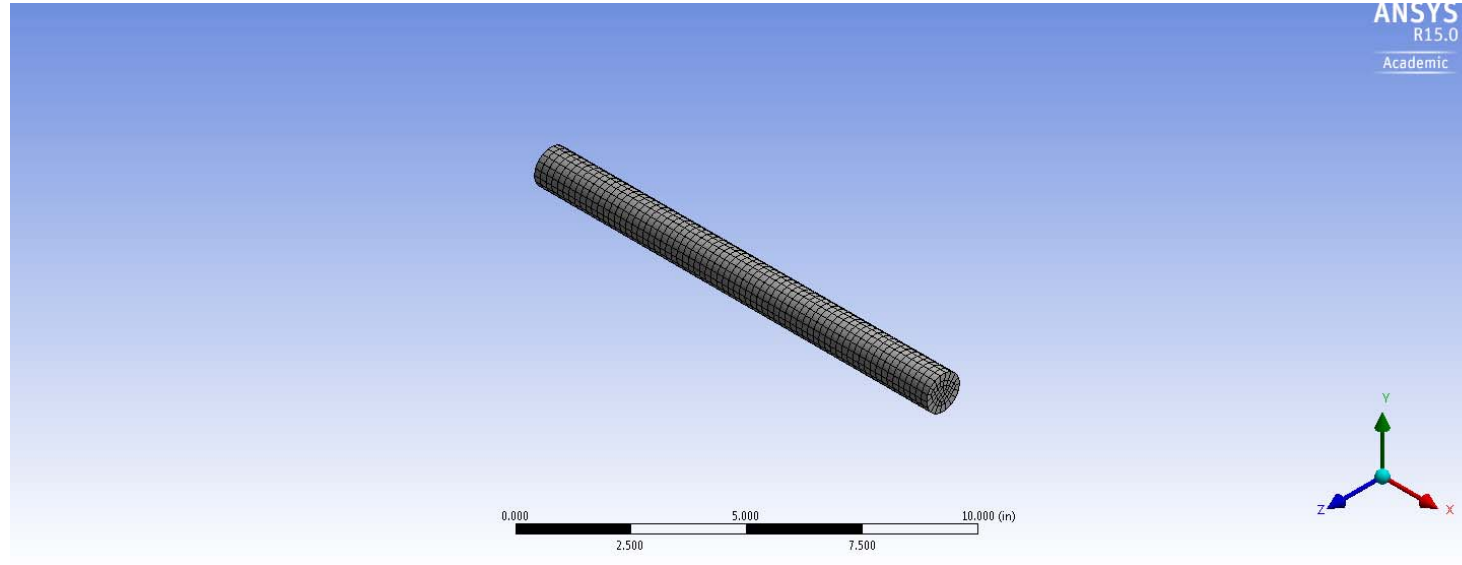